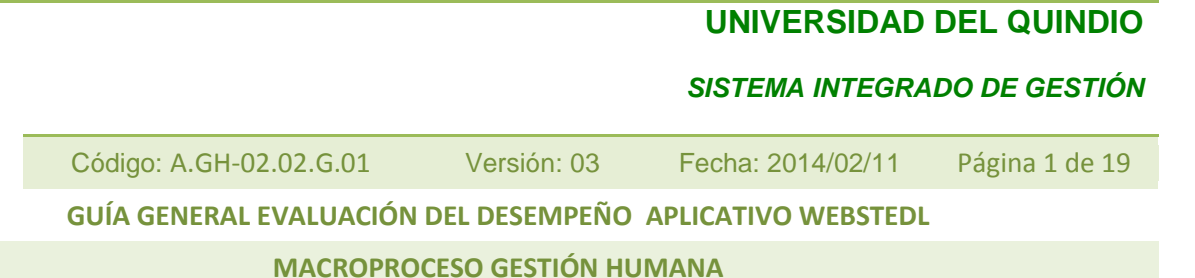

UNIVERSIDAD DEL QUINDÍO

> PROCEDIMIENTO GENERAL DE EVALUACIÓN DEL DESEMPEÑO UNIVERSIDAD DEL QUINDIO APLICATIVO WEBSTEDL

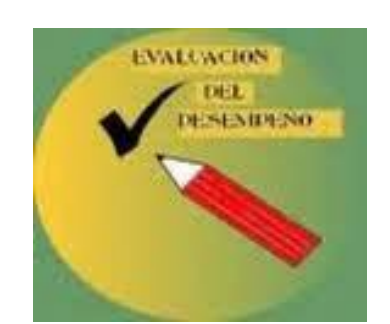

#### UNIVERSIDAD DEL QUINDIO

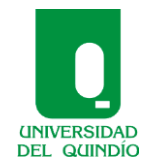

#### SISTEMA INTEGRADO DE GESTIÓN

Versión: 03 Fecha: 2014/02/11

Página 2 de 19

#### GUÍA GENERAL EVALUACIÓN DEL DESEMPEÑO APLICATIVO WEBSTEDL

Código: A.GH-02.02.G.01

MACROPROCESO GESTIÓN HUMANA

## INDICE

| 1.  | Fechas Evaluación Del Desempeño                      |             |  |
|-----|------------------------------------------------------|-------------|--|
| 2.  | Ingreso Al Aplicativo Webstedl                       |             |  |
| 3   | Concertación Compromisos Laborales I Semestre        |             |  |
| 4.  | Concertación Competencias Laborales                  |             |  |
| 5.  | Registro En El Portafolio De Evidencias              | Pag.8 y 9   |  |
| 6.  | Calificación De Competencias Laborales I Semestre    | Pag.10      |  |
| 7.  | Calificación De Compromisos Laborales I Semestre     | Pag.11 y 12 |  |
| 8.  | Evaluaciones Parciales por Traslado o Cambio De Jefe | Pag.13 y 14 |  |
| 9.  | Concertación Compromisos Laborales II Semestre       | Pag.15 y 16 |  |
| 10. | Calificación de Competencias de Compromisos          |             |  |
|     | Laborales II Semestre                                |             |  |
| 11. | Impresión de Reportes                                | Pag.18 y 19 |  |
| 12. | Calificación General del I y II Semestre (Consolida  | Pag.20      |  |
|     | Compromisos y Competencias Laborales del I y II      |             |  |
|     | Semestre)                                            |             |  |

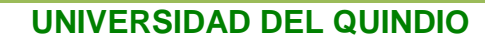

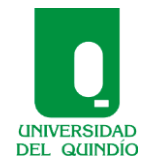

Versión: 03 Fecha: 2014/02/11 Página 3 de 19

GUÍA GENERAL EVALUACIÓN DEL DESEMPEÑO APLICATIVO WEBSTEDL

Código: A.GH-02.02.G.01

MACROPROCESO GESTIÓN HUMANA

# **1. FECHAS EVALUACION DEL DESEMPEÑO**

| ACTIVIDAD                                 | FECHA                                 |
|-------------------------------------------|---------------------------------------|
| Concertación de Compromisos y             | 1 AL 15 DE MARZO DE CADA AÑO          |
| Competencias Laborales Anual              |                                       |
| Impresión de Resultados de evaluación     | 1 AL 15 DE MARZO DEL AÑO SIGUIENTE    |
| Total de Compromisos y Competencias       | A LA CONCERTACIÓN                     |
| Laborales del año anterior                |                                       |
| Envío al Área de Gestión Humana de los    | 1 AL 15 DE MARZO DE CADA AÑO          |
| documentos anteriores                     |                                       |
| Seguimiento del Isemestre                 | I AL 15 SEPTIEMBRE DE CADA AÑO        |
| Concertación de Compromisos y             | I AL 15 SEPTIEMBRE DE CADA AÑO        |
| Competencias laborales II semestre        |                                       |
| Calificación definitiva y envío a Gestión | 1 AL 15 DE MARZO  DE CADA AÑO         |
| humana del Reporte                        |                                       |
| Calificación Parcial                      | Máximo 5 días siguientes a la novedad |

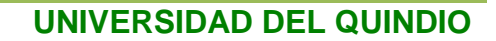

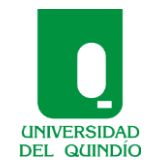

Código: A.GH-02.02.G.01Versión: 03Fecha: 2014/02/11Página 4 de 19GUÍA GENERAL EVALUACIÓN DEL DESEMPEÑO APLICATIVO WEBSTEDLMACROPROCESO GESTIÓN HUMANA

2. INGRESO AL APLICATIVO WEBSTEDL

| Dirección para ingresar: | http://apperp/webstedl/                   |
|--------------------------|-------------------------------------------|
| Empresa:                 | Universidad del Quindío                   |
| Usuario:                 | Número de Cédula                          |
| Contraseña:              | La asignada inicialmente erp_uq2012       |
|                          | O la contraseña utilizada en SERVICIOS GH |
| Navegador:               | Explorer                                  |

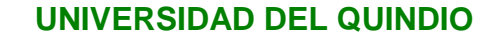

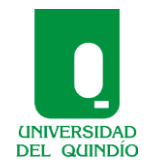

 SISTEMA INTEGRADO DE GESTIÓN

 Código: A.GH-02.02.G.01
 Versión: 03
 Fecha: 2014/02/11
 Página 5 de 19

 GUÍA GENERAL EVALUACIÓN DEL DESEMPEÑO
 APLICATIVO WEBSTEDL

 MACROPROCESO GESTIÓN HUMANA

### 3. CONCERTACION COMPROMISOS LABORALES I SEMESTRE

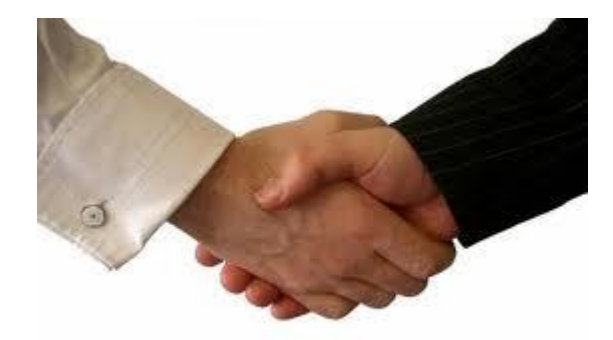

Menú lado izquierdo seleccionar la Opción COMPROMISOS LABORALES, seguido Clíck en JEFE INMEDIATO ubicar en la lista de EVALUACIONES PENDIENTES POR CONCERTAR el funcionario con el cual se van a concertar los compromisos y dar la opción VER.

- a. En la pestaña **PROPOSITO Y METAS INSTITUCIONALES** registrar la Contribución o meta Institucional y Objeto del Área.
- b. En la pestaña COMPROMISOS LABORALES PACTADOS CON SUS CONDICIONES DE RESULTADO registrar los compromisos laborales del funcionario, mínimo 3 tres.
   Para iniciar el registro de dar la opción NUEVO, registrar el compromiso laboral, asignar en la casilla VALOR ESPERADO un porcentaje de 1 a 100 de acuerdo a la importancia o peso del compromiso, teniendo en cuenta el la suma total de los porcentajes no puede superar el 100%.

#### UNIVERSIDAD DEL QUINDIO

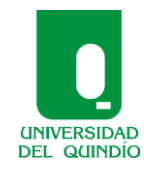

SISTEMA INTEGRADO DE GESTIÓN

Código: A.GH-02.02.G.01 Versión: 03 Fecha: 2014/02/11 Página 6 de 19

#### GUÍA GENERAL EVALUACIÓN DEL DESEMPEÑO APLICATIVO WEBSTEDL

MACROPROCESO GESTIÓN HUMANA

- c. En la casilla METAS DE LA DEPENDENCIA A LAS CUALES SE CONTRIBUYE CON EL EMPLEO fijar a que meta de la dependencia se está contribuyendo, establecer claramente el Qué y Cuándo se va a ejecutar el compromiso.
- d. En la casilla **INDICADOR** establecer una fórmula para medir el cumplimiento del compromiso.
- e. En la casilla **EVIDENCIAS** registrar aquellos documentos o medios a través de los cuales se podrá verificar el cumplimiento del compromiso laboral.
- f. Luego dar la opción APLICAR y continuar grabando de la misma manera descrita, los compromisos hasta completar el 100%.
   Una vez terminado ir a la pestaña TIPO EVALUACION seleccionar VS-VALORACION SEMESTRAL

El sistema automáticamente saca las fechas del período de concertación.

Dar la opción CONFIRMAR CONCERTACIÓN

|                            |                                                           |                 | UNIVERSIDAD       | DEL QUINDIO    |
|----------------------------|-----------------------------------------------------------|-----------------|-------------------|----------------|
|                            |                                                           |                 | SISTEMA INTEGRA   | DO DE GESTIÓN  |
| UNIVERSIDAD<br>DEL QUINDÍO | Código: A.GH-02.02.G.01                                   | Versión: 03     | Fecha: 2014/02/11 | Página 7 de 19 |
|                            | GUÍA GENERAL EVALUACIÓN DEL DESEMPEÑO APLICATIVO WEBSTEDL |                 |                   |                |
|                            | MACROPRO                                                  | CESO GESTIÓN HU | JMANA             |                |

## 4. CONCERTACIÓN COMPETENCIAS LABORALES

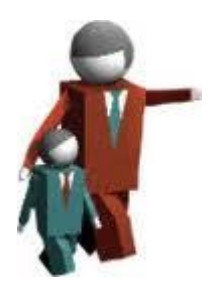

Una vez concertados los compromisos Laborales, ingresar al concertación de Competencias laborales Menú lado izquierdo seleccionar la Opción COMPROMISOS LABORALES, seguido Clíck en JEFE INMEDIATO ubicar en la lista de EVALUACIONES PENDIENTES POR CONCERTAR el funcionario con el cual se van a concertar las competencias laborales y dar la opción CONCERTAR TODO. La Institución calificará todas las competencias y sus conductas asociadas de cada nivel.

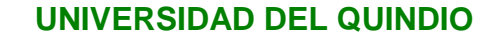

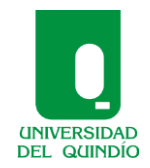

 SISTEMA INTEGRADO DE GESTIÓN

 Código: A.GH-02.02.G.01
 Versión: 03
 Fecha: 2014/02/11
 Página 8 de 19

 GUÍA GENERAL EVALUACIÓN DEL DESEMPEÑO
 APLICATIVO WEBSTEDL

MACROPROCESO GESTIÓN HUMANA

#### 5. REGISTRO EN EL PORTAFOLIO DE EVIDENCIAS

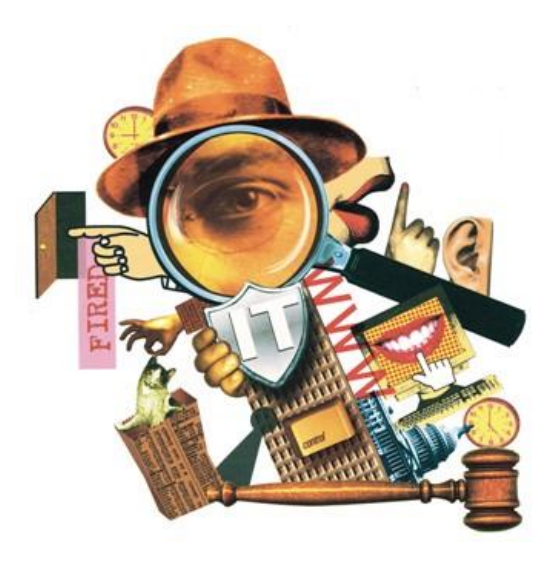

Las evidencias del cumplimiento se deben ir registrando en la medida en que son aportadas, de lo contrario aparecerá este mensaje al inicio de la calificación "DEBE REGISTRAR AL MENOS UNA EVIDENCIA POR CADA COMPROMISO PARA PODER CALIFICAR ....."

a. Para registrar las evidencias en Menú lado izquierdo seleccionar la Opción REGISTRO PORTAFOLIO DE EVIDENCIAS, seguido ubicar en la lista de EVALUACIONES REALIZADAS el funcionario al cual se le van a ingresar las evidencias y dar la opción VER.

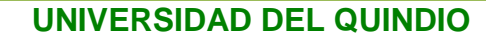

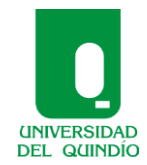

 Código: A.GH-02.02.G.01
 Versión: 03
 Fecha: 2014/02/11
 Página 9 de 19

 GUÍA GENERAL EVALUACIÓN DEL DESEMPEÑO
 APLICATIVO WEBSTEDL

MACROPROCESO GESTIÓN HUMANA

Aparece **COMPROMISOS LABORALES CONCERTADOS PARA PORTAFOLIO** dar la opción ver en cada compromiso y registrar como mínimo una evidencia por cada uno.

- b. Para empezar a registrar la evidencia debe dar click en el botón NUEVO en DESCRIPCION DE EVIDENCIAS se ingresa, seguido debe escribir OBSERVACIONES Y COMENTARIOS de la evidencia; en EVIDENCIA APORTADA POR seleccionar si fue el EVALUADOR o el EVALUADO y ubicar la FECHA DE INCLUSION teniendo en cuenta que debe estar inmersa en el período que se va a evaluar y dar la opción APLICAR.
- c. Regresar al LISTADO DE COMPROMISOS a través del botón que se encuentra ubicado en la parte superior derecha.

Así sucesivamente se registran las evidencias de cada compromiso.

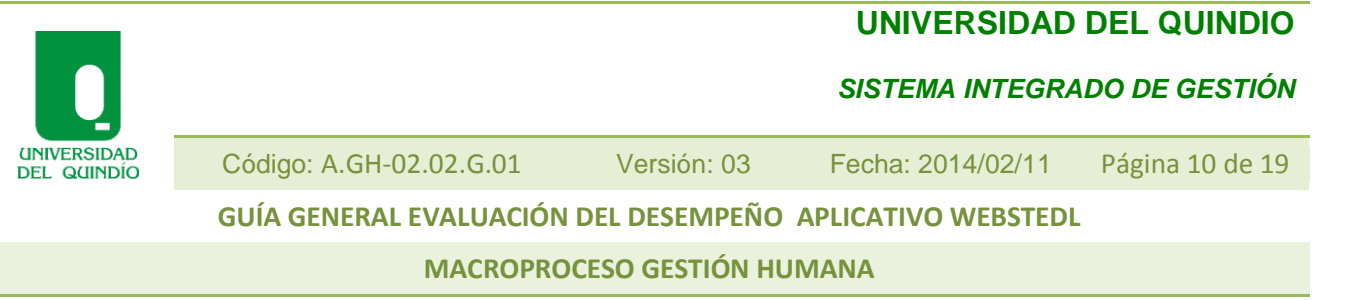

## 6. CALIFICACION DE COMPETENCIAS LABORALES I SEMESTRE

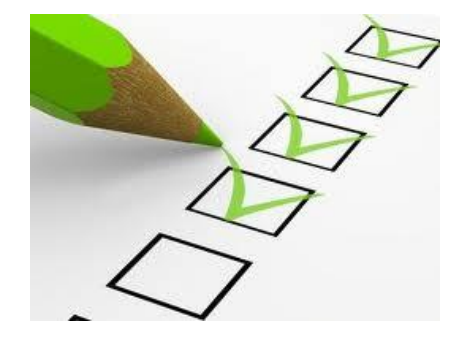

- a.Menú lado izquierdo seleccionar la Opción COMPETENCIAS LABORALES, seguido Clíck en JEFE INMEDIATO ubicar en la lista de EVALUACIONES PENDIENTES POR CALIFICAR el funcionario con el cual se van a concertar los compromisos y dar la opción VER.
- b. Ubicar la pestaña COMUNES calificar de acuerdo al rango establecido todas las conductas asociadas a cada Competencia.
- c. Ubicar la pestaña **POR NIVEL** calificar de acuerdo al rango establecido todas las conductas asociadas a cada Competencia.
- d. Posteriormente en la parte inferior debe ingresar las FORTALEZAS, RECOMENDACIONES DE MEJORAMIENTO generales y debe registrar la EXPLICACION DE EVALUACION.
- e. Registrada la información se debe confirmar la valoración con botón ubicado en la parte superior y dar la opción APLICAR.

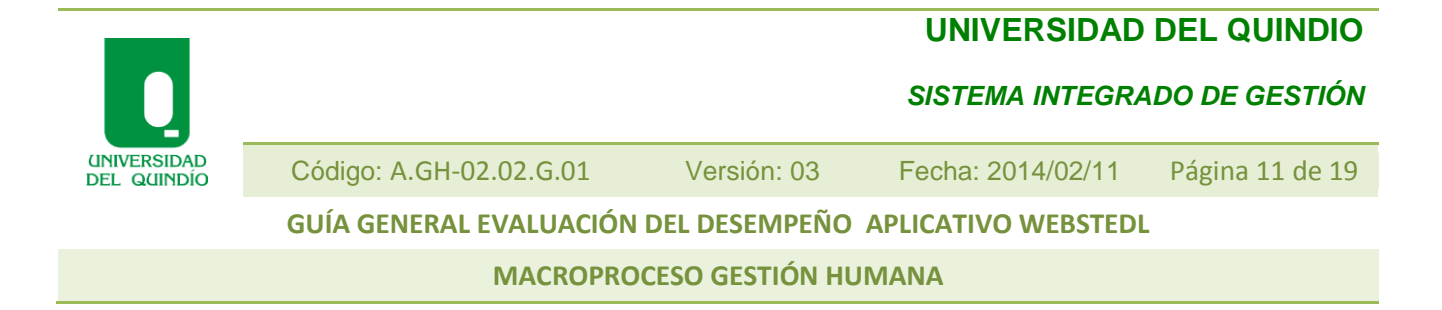

## 7. SEGUIMIENTO A LOS COMPROMISOS LABORALES PACTADOS

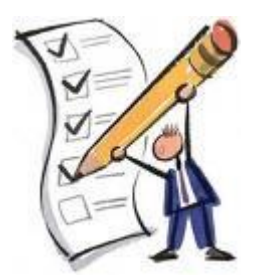

Una vez se terminaron calificar las competencias laborales, regresar al Menú lado izquierdo seleccionar la Opción COMPROMISOS LABORALES, seguido Clíck en JEFE INMEDIATO ubicar en la lista de EVALUACIONES PENDIENTES POR CALIFICAR Y CONFIRMAR el funcionario con el cual se va a calificar y dar la opción VER.

- a. En la pestaña EVALUACIONES ubicar en FECHA DE COMUNICACIÓN la fecha en la que se está realizando la evaluación (Según lo establezca la institución) y empezar a registrar en la casilla PUNTAJE OBTENIDO la calificación o avance de cumplimiento durante el semestre teniendo en cuenta que sí es el primer semestre esta no debe superar el 50% del total de la valoración; es decir durante el I semestre se valora sobre el 50% y el 50% restante queda para el II semestre.
- b. Antes de confirmar la calificación debe ingresar a la pestaña
   ADICIONALES para registrar las FORTALEZAS y ACCIONES DE
   MEJORAMIENTO una vez registradas debe GUARDAR DATOS botón

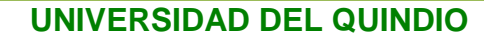

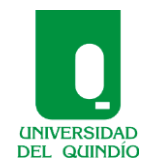

Código: A.GH-02.02.G.01Versión: 03Fecha: 2014/02/11Página 12 de 19GUÍA GENERAL EVALUACIÓN DEL DESEMPEÑOAPLICATIVO WEBSTEDLMACROPROCESO GESTIÓN HUMANA

ubicado en la parte inferior.Una vez guardados los datos puede dar clikc en la opción CONFIRMAR CALIFICACIÓN.

 c. Inmediatamente el funcionario pasa a la lista de EVALUACIONES
 PENDIENTES DE CONCERTAR, es decir que el funcionario queda apto para concertar los compromisos laborales del II semestre

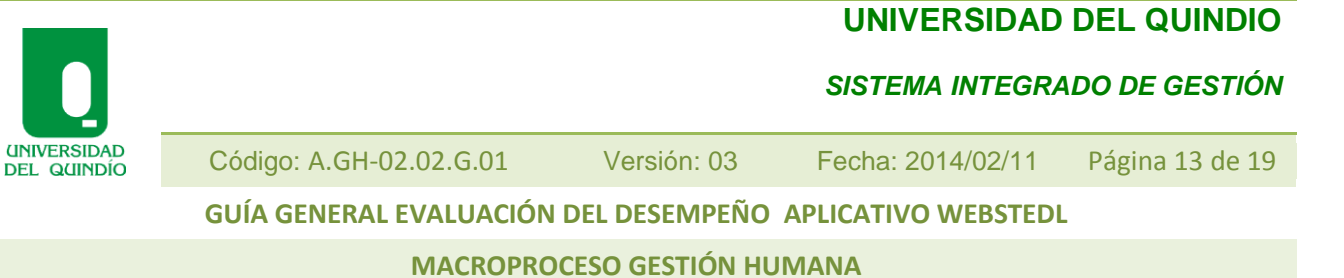

## 8. EVALUACIONES PARCIALES POR TRASLADO O CAMBIO DE JEFE

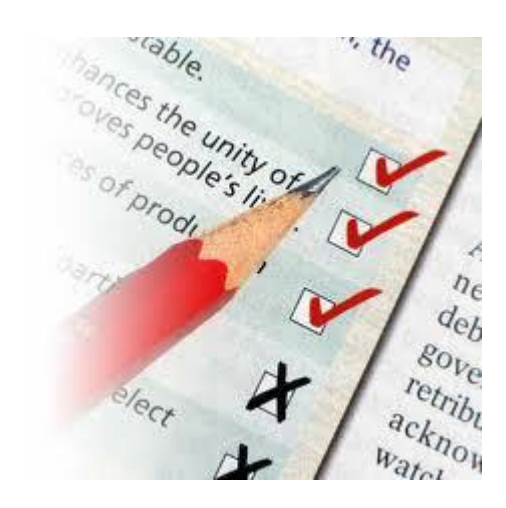

 a. Menú lado izquierdo seleccionar la Opción COMPETENCIAS LABORALES, seguido Clíck en JEFE INMEDIATO ubicar en la lista de EVALUACIONES PENDIENTES POR CALIFICAR el funcionario con el cual se van a concertar los compromisos y dar la opción VER.

Dar click en botón CAMBIAR TIPO DE EVALUACIÓN, en PERÍODO DE EVALUACIÓN, colocar la fecha desde y hasta cuando, en TIPO DE EVALUACION, desplegar el menú y seleccionar CT calificación por Traslado y oprimir botón APLICAR MODIFICACIÓN.

b. Menú lado izquierdo seleccionar la Opción COMPROMISOS LABORALES, seguido Clíck en JEFE INMEDIATO ubicar en la lista de

#### UNIVERSIDAD DEL QUINDIO

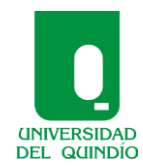

SISTEMA INTEGRADO DE GESTIÓN

Código: A.GH-02.02.G.01 Versión: 03 Fecha: 2014/02/11 Página 14 de 19

GUÍA GENERAL EVALUACIÓN DEL DESEMPEÑO APLICATIVO WEBSTEDL

MACROPROCESO GESTIÓN HUMANA

**EVALUACIONES PENDIENTES POR CALIFICAR** el funcionario con el cual se van a concertar los compromisos y dar la opción VER.

Dar click en botón CAMBIAR TIPO DE EVALUACIÓN, colocar la fecha desde y hasta cuando, en TIPO DE EVALUACION, desplegar el menú y seleccionar CT calificación por Traslado y oprimir botón APLICAR MODIFICACIÓN.

- c. Se debe proceder a registrar por lo menos una EVIDENCIA por cada compromiso establecido para poder realizar la calificación parcial.
- d. Se califica proporcional al tiempo laborado los compromisos laborales, en cuanto a competencias se califican de acuerdo con las opciones que da el sistema.
- e. El nuevo jefe debe concertar el tiempo faltante del semestre, es decir NO puede marcar Valoración semestral, debe marcar CF Completar Tiempo Faltante del Semestre, lo anterior para no alterar las fechas de cada semestre, ejemplo:

Con el Primer Jefe concertó compromisos y laboró entre el 01/03/2012 y el 31/03/2012, se produjo un traslado a partir del 01/04/2012, el Primer jefe Concertó Valoración semestral, para hacer la calificación parcial debe cambiar el Tipo de Evaluación primero en Competencias a CT Calificación por Traslado y luego en Compromisos laborales organizando la fecha, para este caso dos (2) meses, el nuevo jefe debe entrar a concertar el tiempo restante del semestre es decir 4 meses, desde el 1 de abril al 31 de julio de 2013 marcando en Tipo de Evaluación CF Completar Tiempo Faltante del Desempeño, así se completaría los 6 meses del I semestre, para el segundo semestre se corre normal, es decir valoración semestral, sí es del caso.

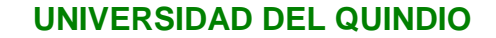

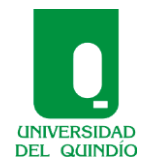

Código: A.GH-02.02.G.01 Versión: 03 Fecha: 2014/02/11 Página 15 de 19

GUÍA GENERAL EVALUACIÓN DEL DESEMPEÑO APLICATIVO WEBSTEDL

MACROPROCESO GESTIÓN HUMANA

#### 9. CONCERTACION COMPROMISOS LABORALES II SEMESTRE

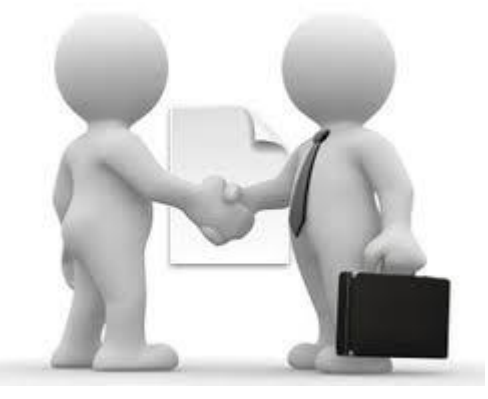

- a. Menú lado izquierdo seleccionar la Opción COMPROMISOS
   LABORALES, seguido Clíck en JEFE INMEDIATO ubicar en la lista de EVALUACIONES PENDIENTES POR CONCERTAR el funcionario con el cual se van a concertar los compromisos y dar la opción VER.
- b. En la pestaña COMPROMISOS LABORALES ver en la parte inferior los compromisos concertados en el I semestre, se tienen tres opciones:
   COPIAR TODO dando click en el respectivo botón, esta opción no permite ninguna modificación a la información.

COPIAR COMPROMISOS SELECCIONADOS, marcando a través de la columna SELECCIONAR, los copiados no permiten ninguna modificación.

**NO COPIAR COMPROMISO**, si se van a establecer nuevos compromisos, dando click en el respectivo botón, se debe ingresar toda información.

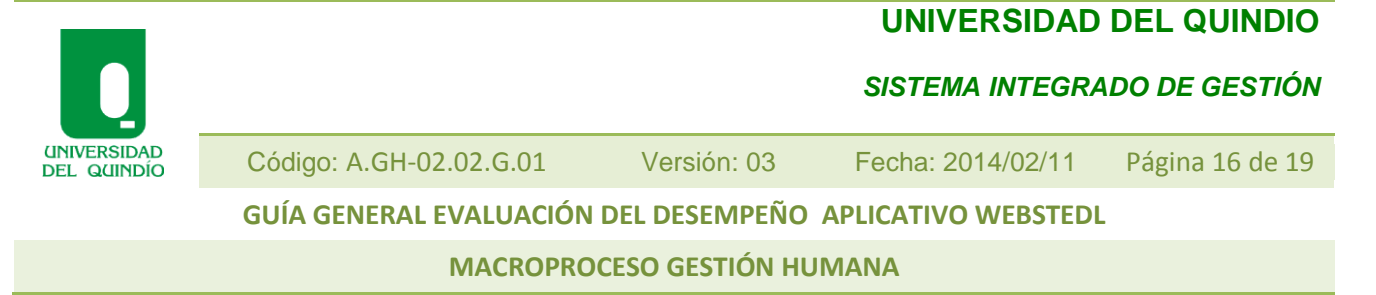

Sí se decide no copiar los compromisos por que ya fueron cumplidos, se procede igual a la concertación para el I semestre.

# 10.CALIFICACION DE COMPETENCIAS Y COMPROMISOS LABORALES DEFINITIVA

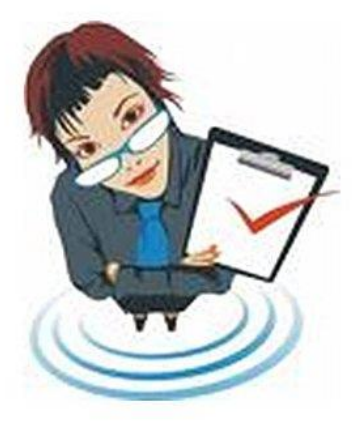

Ingresar igual que la calificación para el semestre anterior.

La calificación de compromisos se hace sobre el porcentaje que quedó pendiente del primer semestre.

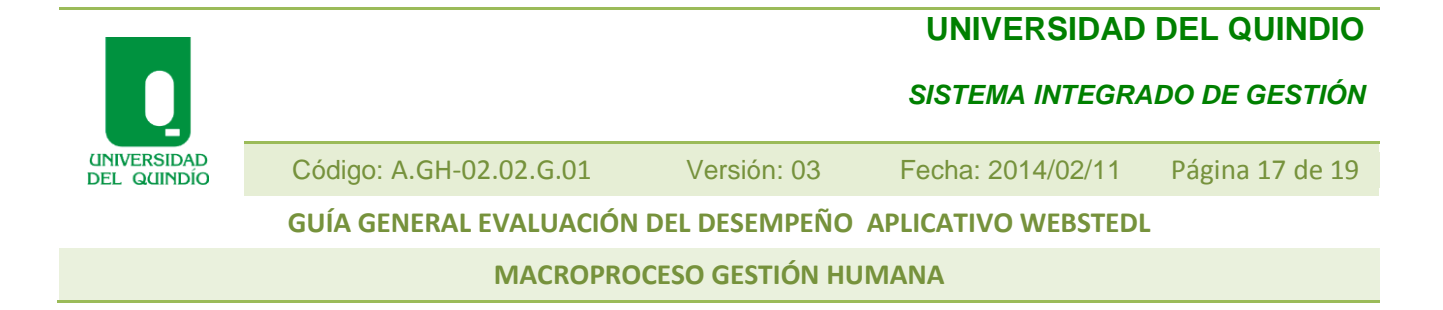

## **11. IMPRESIÓN DE REPORTES**

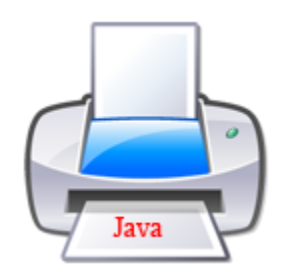

En el menú del lado izquierdo seleccionar la opción REPORTES, ubicar el reporte que se quiere imprimir:

- a. Compromisos laborales Opción 1 dar Click
- b. Reportes Información General- 2. Acuerdo de compromisos laborales
- c. Oprimir Botón GENERAR lado derecho de la pantalla y verificar el número de hojas a imprimir (debajo de cada formato está el número de la hoja)
- d. Ubicar el icono de la impresora parte superior del formato generado
   , en Preferencias organizar, tamaño del papel: CARTA, orientación
   HORIZONTAL, dar click en el botón ACEPTAR, luego colocar las páginas a imprimir y oprimir el botón ACEPTAR
- e. Hacer firmar por evaluado y evaluador, conservar copia en el archivo y enviar original al área de Gestión Humana para archivar en la historia laboral
- f. Competencias Laborales: Oprimir botón CONCERTACION COMPETENCIAS LABORALES, en la pestaña IDENTIFICACIÓN, Ubicar el

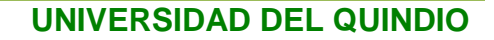

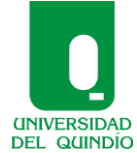

Código: A.GH-02.02.G.01 Versión: 03 Fecha: 2014/02/11 Página 18 de 19 GUÍA GENERAL EVALUACIÓN DEL DESEMPEÑO APLICATIVO WEBSTEDL MACROPROCESO GESTIÓN HUMANA

Número de la cédula del funcionario, Oprimir Botón GENERAR lado derecho de la pantalla.

g. Ubicar el icono de la impresora parte superior del formato generado
 i en Preferencias organizar, tamaño del papel: CARTA, orientación
 HORIZONTAL, dar click en el botón ACEPTAR, luego colocar las páginas a imprimir y oprimir el botón ACEPTAR

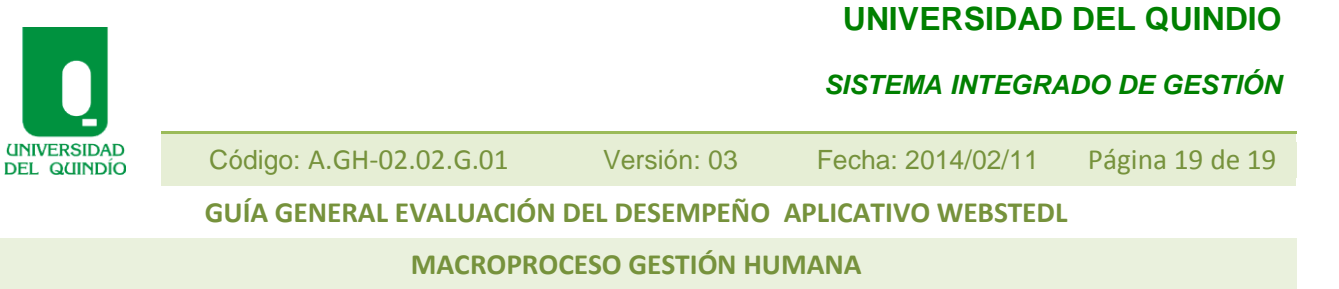

# 12. CALIFICACIÓN GENERAL DEL I Y II SEMESTRE (Consolida Compromisos y Competencias Laborales del I y II semestre)

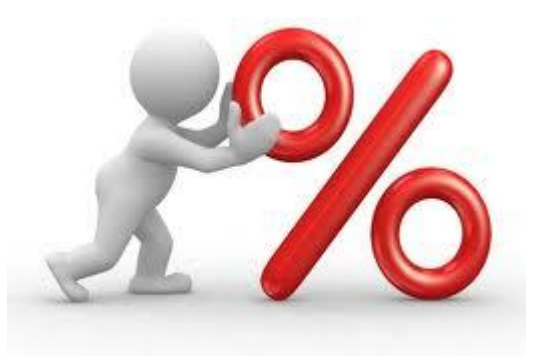

- a. Una vez realizados los pasos anteriores se debe correr el **PROCESO** botón ubicado lado izquierdo del Menú, dar click en **CONSOLIDA OBJETIVOS** y **CONSOLIDA COMPORTAMENTALES**
- Paso seguido en el botón CONSOLIDADO dar click, en IDENTIFICACIÓN ubicar el número de cédula del funcionario y en la pestaña CALIFICAR, dar la opción CALCULAR.
- c. En la pestaña ubicada en la parte superior FORTALEZAS Y
   MEJORAMIENTO, hacer los respectivos registros.

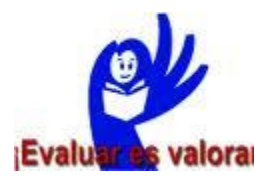